A partir da versão 12.0 do Sepa 4 Corporate, o Java Web Start, progama que inícia a aplicação irá ser descontinuado. Por isso iremos necessitar de instalar um novo programa chamado Open Web Start. Se o Sepa 4 Corporate for iniciado, sem instalação do Open Web Start, deverá aparecer um aviso, a dizer que esta não pode ser lançada. Este guia servirá para explicar os procedimentos necessários para fazer a instalação e execução da aplicação com o Open Web Start.

## Instalar Open Web Start

## Latest stable release: 1.8.0

| <b>Windows</b>                             | ( |
|--------------------------------------------|---|
| Compatibility:<br>Windows 10 or higher (*) | ( |
| OpenWebStart_windows-x64_1_8_0.exe         | ( |
| OpenWebStart_windows-x32_1_8_0.exe         | ( |
|                                            |   |

1. Aceder à pagina <u>https://openwebstart.com/download/</u> e fazer download.

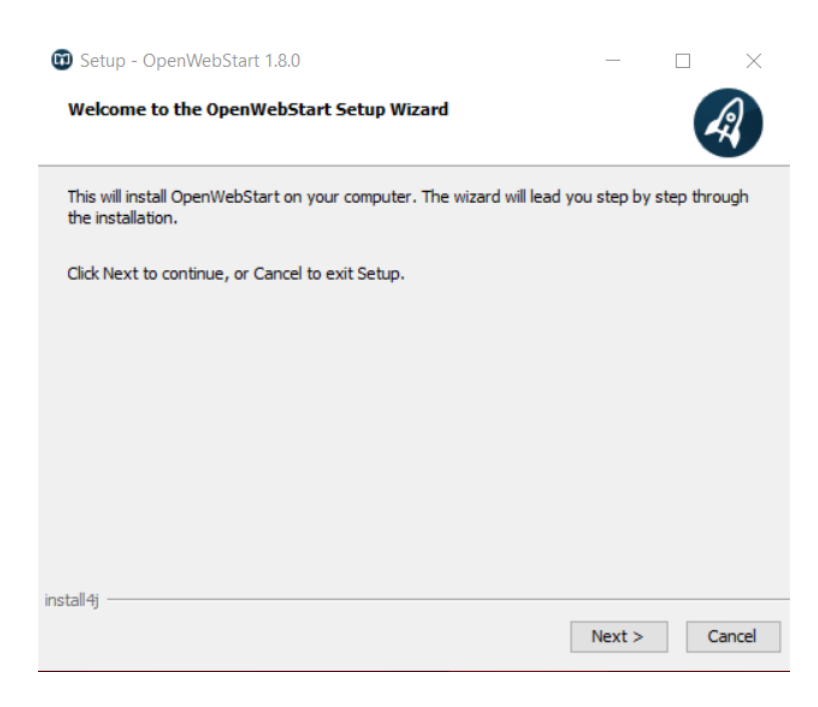

2. Ao executar o ficheiro descarregado a janela de cima irá aparecer e selecionar Next.

| License Agreement                                                                                                    |                                                    |               | 6         |
|----------------------------------------------------------------------------------------------------|----------------------------------------------------|---------------|-----------|
| Please read the following important informati                                                                                                | on before continuing                               | <b>,</b>      | 4         |
| Please read the following License Agreement.<br>before continuing with the installation.                                                     | You must accept the                                | terms of this | agreement |
| GNU General Public License, version 2<br>with the Classpath Exception                                                                        |                                                    |               |           |
| GNU GENERAL PUBLIC LICENSE<br>Version 2, June 1991                                                                                           |                                                    |               |           |
| Copyright (C) 1989, 1991 Free Software Fou<br>51 Franklin Street, Fifth Floor, Boston, MA 02<br>Everyone is permitted to copy and distribute | ndation, Inc.,<br>2110-1301 USA<br>verbatim copies |               |           |
| of this license document, but changing it is no                                                                                              | ot allowed.                                        |               |           |
| I accept the agreement                                                                                                    |                                                    |               |           |
| <ul> <li>I do not accept the agreement</li> </ul>                                                                                            |                                                    |               |           |
|                                                                                                    |                                                    |               |           |

3. Aceitar (*I accept the agreement*) e prosseguir em *Next*.

| 🗑 Setup - OpenWebStart 1.8.0                                                                                                    | _          |            | ×     |
|----------------------------------------------------------------------------------------------------|------------|------------|-------|
| Please chose an installation mode<br>This will influence the privileges the installer requires                                          |            | 4          | R     |
| OpenWebStart can either be installed for the current user only or all us<br>Installing for all users requires administrator privileges. | ers of the | e computer | r.    |
| <ul> <li>For the current user only (default)</li> <li>For all users (requires administrator privileges)</li> </ul>                      |            |            |       |
|                                                                                                    |            |            |       |
|                                                                                                    |            |            |       |
| install4j                                                                                                    |            |            |       |
| < Back                                                                                                    | Next >     | C          | ancel |

4. Escolher instalar apenas para o utilizador atual ou caso existam mais utilizadores na mesma máquina que irão usar a aplicação *Sepa 4 Corporate*, poderá ser instalado para todos os utilizadores.

| 🕜 Setup - OpenWebStart 1.8.0 —                                                 |          |
|--------------------------------------------------------------------------------|----------|
| Select Destination Directory<br>Where should OpenWebStart be installed?        | A        |
| Select the folder where you would like OpenWebStart to be installed, then clic | k Next.  |
| C: \Users \utilizador \AppData \Local \Programs \OpenWebStart                  | Browse   |
| Required disk space: 126 MB                                                    |          |
| Free disk space: 260 GB                                                        |          |
|                                                                                |          |
|                                                                                |          |
|                                                                                |          |
|                                                                                |          |
|                                                                                |          |
|                                                                                |          |
| in the R AT                                                                    |          |
| install4j                                                                      |          |
| Next                                                                           | > Cancel |

5. Escolher o local mais indicado para instalar o *Open Web Start* ou aceitar o destino já predefinido.

| 🗊 Setup - OpenWebStart 1.8.0                                                                                                   | —         |          | $\times$ |
|----------------------------------------------------------------------------------------------------|-----------|----------|----------|
| Select File Associations<br>Which file associations should be created?                                                         |           |          | R        |
| Select the file associations you want to create; clear the file association create. Click Next when you are ready to continue. | is you do | not want | to       |
| ✓ The default JNLP mimetype (*.jnlp)                                                                                           |           |          |          |
| A custom JNLPX mimetype (*.jnlpx)                                                                                              |           |          |          |
|                                                                                                    |           |          |          |
|                                                                                                    |           |          |          |
|                                                                                                    |           |          |          |
|                                                                                                    |           |          |          |
|                                                                                                    |           |          |          |
|                                                                                                    |           |          |          |
| install4j                                                                                                    |           |          |          |
| < Back                                                                                                    | Next >    | C        | ancel    |

6. Prosseguir com ambas as hipóteses selecionadas para garantir que o *Sepa 4 Corporate* irá arrancar com o *Open Web Start* e por fim selecionar *Finish*.

## Executar com o Open Web Start

Com um duplo clique sobre a aplicação do *Sepa 4 Corporate*, esta irá iniciar normalmente e mostrará a imagem seguinte. \*Para alguns casos, poderá continuar a abrir a aplicação da forma descontinuada, mostrando um erro "*Unable to launch the application*". Para esse cenário antes de avançar, consultar o capítulo no fim: *Garantir a execução do Open Web Start*.

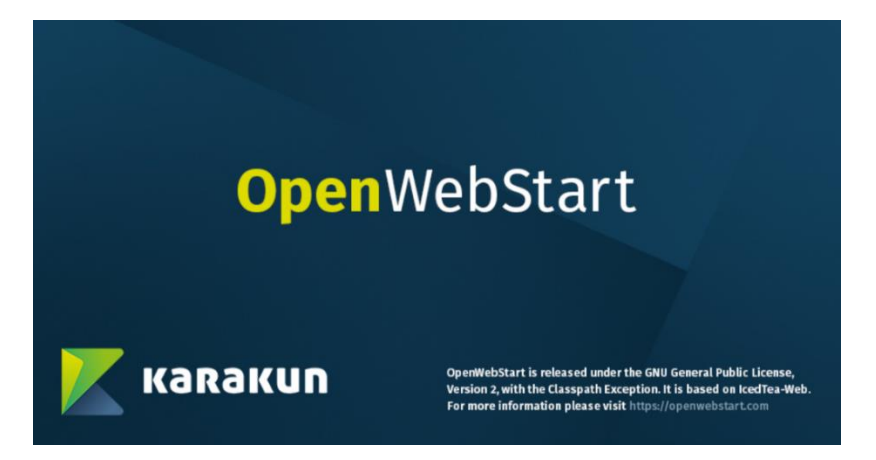

1. Janela de inicialização do Open Web Start.

| Application Download Progress                 | ×            |
|-----------------------------------------------|--------------|
| <mark>Open</mark> WebStart                    |              |
|                                               |              |
| Application Download of 'SepaCom' in progress |              |
| · · · · · · · · · · · · · · · · · · ·         |              |
|                                               |              |
|                                               | Show details |

2. Será feito o download da versão mais recente do Sepa 4 Corporate.

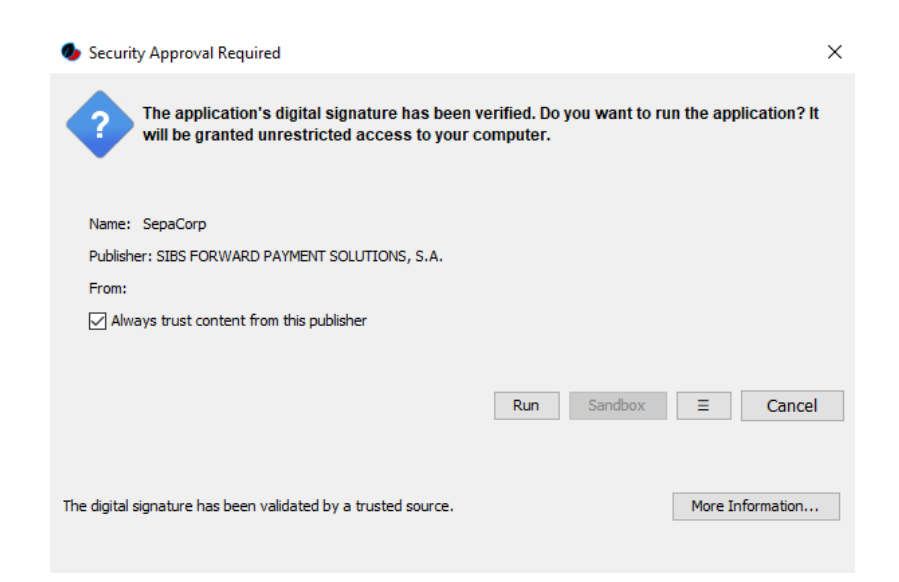

 Irá aparecer um aviso semelhante ao da figura e deve ser verificado o certificado e caso o emissor do certificado (pode ser verificado ao lado de "*Publisher*") seja a SIBS e clicar no botão run e a aplicação irá iniciar como habitualmente.

## Garantir a execução com o Open Web Start

No caso de, por algum problema de configurações do sistema operativo, após a instalação do *Open Web Start*, este não ficar associado ao *Sepa 4 Corporate*, deve-se fazer o seguinte procedimento:

No executável do *Sepa 4 Corporate*, no explorador de ficheiros, efetuar um clique com botão direito do rato, passar o rato por "*Abrir com* >" e selecionar escolher outra app.

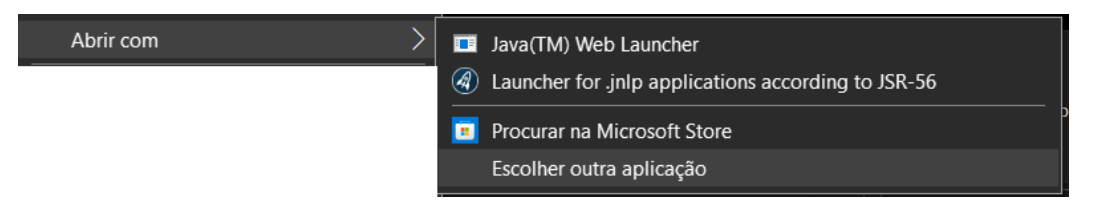

Na janela seguinte, escolher "Launcher for .jnlp applications according to JSR-56" ou Open Web Start, se não aparecer por defeito, carregar na seta "Mais aplicações" e selecionar ai. Para não ser necessário voltar a repetir este procedimento deverá ser selecionada a opção "Utilizar sempre esta aplicação para abrir ficheiros .jnlp"

Como quer abrir este ficheiro?

Continuar a utilizar esta aplicação

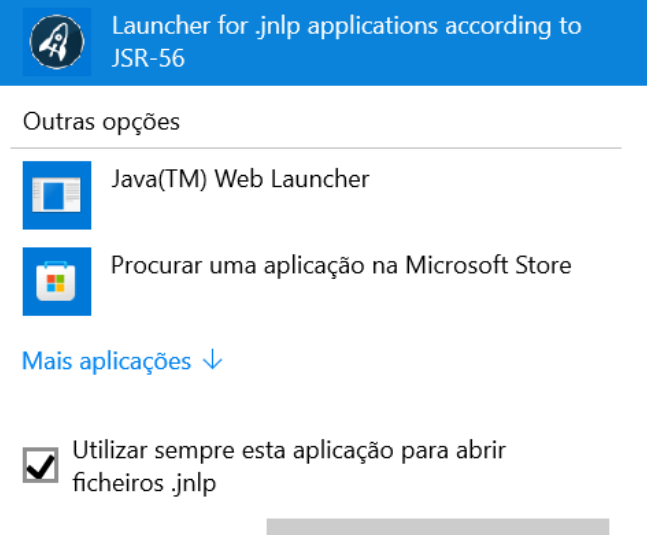

OK